# **D-Link** AirPlus DWL-650+

# 2.4 GHz Wireless Cardbus Adapter

Manual

Rev. 062502

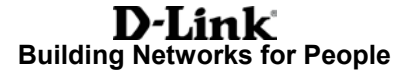

# Contents

| 1.  | Package Contents                  | 3  |
|-----|-----------------------------------|----|
| 2.  | Introduction                      | 4  |
| 3.  | Wireless Basics                   | 6  |
| 4.  | Getting Started                   | 9  |
| 5.  | Installing the DWL-650+           | 12 |
| 6.  | Using the Configuration Utility   | 15 |
| 7.  | Troubleshooting                   | 22 |
| 8.  | Networking Basics                 | 26 |
| 9.  | Technical Specifications          | 58 |
| 10. | Contacting Technical Support      | 60 |
| 11. | Limited Warranty and Registration | 61 |

# **1. Package Contents**

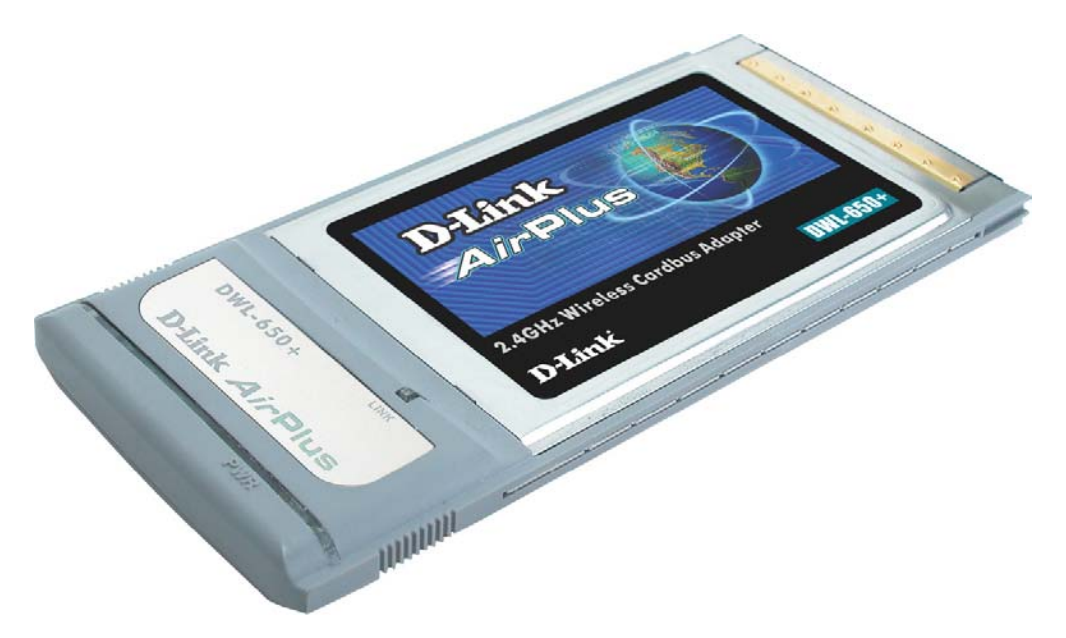

# **Contents of Package:**

- D-Link AirPlus DWL-650+ 2.4GHz Wireless Cardbus Adapter
- Manual, QIG, and Drivers on CD
- Printed Quick Installation Guide

If any of the above items are missing, please contact your reseller.

# **System Requirements:**

- A laptop computer with an available 32-bit Cardbus PC Card slot
- Windows XP, Windows 2000, Windows Me, or Windows 98
- Cardbus Controller, properly installed and working
- At least 32 MB of memory and a 300 MHz processor
- An 802.11b Access Point (e.g., DWL-1000AP for Infrastructure Mode) or another 802.11b wireless adapter (e.g., DWL-520 for Ad-Hoc mode.)

# 2. Introduction

The D-Link *Air*Plus DWL-650+ Wireless Cardbus Adapter is an enhanced 802.11b high-performance, wireless adapter that supports high-speed wireless networking at home, at work or in public places.

Unlike most 802.11b network cards, the DWL-650+ provides speeds of up to 22 Mbps (compared to the standard 11 Mbps) when used with other D-Link *Air*Plus products such as the DWL-520+ Wireless PCI Adapter.

The DWL-650+ is also compatible with existing 802.11b devices such as the D-Link *Air* family of products including the DWL-520 Wireless PCI Adapter, the DI-714 Wireless Router/Access Point and the DWL-120 Wireless USB Adapter.

It is an ideal way to connect one laptop computer to a Wireless Local Area Network (WLAN.) After completing the steps outlined in the *Quick Installation Guide* (included in the package) you will have the ability to share information and resources, such as files and printers, and take full advantage of a "connected" environment for work or play!

The DWL-650+ includes software drivers for the most popular Microsoft Windows operating systems (Windows XP, Windows 2000, Windows Me, Windows 98) and can be integrated into a larger network, running, in either Ad Hoc mode (without an Access Point) or Infrastructure mode (with an Access Point.) *Please take a look at our Getting Started section in this manual to see examples of typical network setups using the DWL-650+ in both Infrastructure and Ad-Hoc modes.* 

This manual provides a quick introduction to wireless technology and its application as it relates to networking. Take a moment to read through this manual and get acquainted with wireless technology.

# **Product Features**

- · Provides high-speed wireless connection up to 22Mbps
- Operates in the 2.4GHz frequency range
- Maximum reliability, throughput and connectivity with automatic data rate switching
- Supports Wired Equivalent Privacy (WEP) data encryption at 64/128/256-bit encryption
- Supports infrastructure networks via an Access Point and peer-topeer communication in ad-hoc mode
- Built-in dual diversity antenna for reduced interference in a multi-path environment
- 32-bit Cardbus Performance
- User-friendly configuration and diagnostic utilities

# LEDs

LED stands for Light-Emitting Diode. The DWL-650+ has two LEDs:

- 1. **Power Green** LED lights **on** steady to indicate a proper connection to a power source.
- Link Green LED flashes to indicate activity on the network and lights on steady to indicate that a link to the network is established.

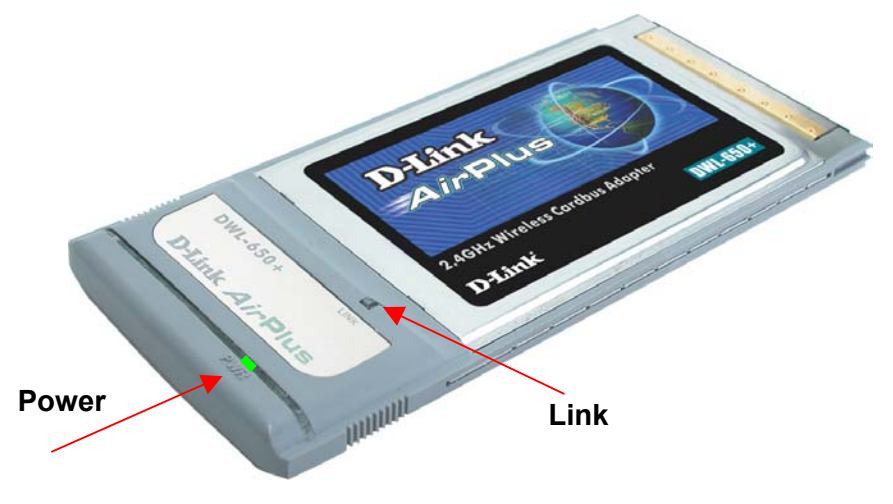

# 3. Wireless Basics

D-Link *Air*Plus wireless products are based on industry standards to provide easy-to-use and compatible high-speed wireless connectivity within your home, business or wherever a wireless network is available. Strictly adhering to the IEEE standard, the D-Link *Air*Plus wireless family of products will allow you to access the data you want, when and where you want it. No longer will you be limited to one location or forced to run new wiring through your home or office. You will be able to enjoy the freedom that wireless networking delivers.

A wireless local area network (WLAN) is a cellular computer network that transmits and receives data with radio signals instead of wires. Wireless LANs are used increasingly in both home and office environments, and public areas such as airports, coffee shops and universities. Innovative ways to utilize WLAN technology are helping people to work and communicate more efficiently. Increased mobility with the absence of cabling and other fixed infrastructure have proven to be beneficial for many users.

Wireless users can use the same applications they use on a wired network. Wireless adapter cards used on laptop and desktop systems, support the same protocols as Ethernet adapter cards. For most users, there is no noticeable functional difference between a wired Ethernet desktop computer and a wireless computer equipped with a wireless adapter other than the added benefit of the ability to roam within a wireless-cell. Under many circumstances, it may be desirable for mobile network devices to link to a conventional Ethernet LAN in order to use servers, printers or an Internet connection supplied through the wired LAN. A Wireless Access Point (AP) is a device used to provide this link.

People use wireless LAN technology for many different purposes.

**Mobility** - Productivity increases when people have access to data in any location within the operating range of the WLAN. Management decisions based on real-time information can significantly improve worker efficiency.

**Low Implementation Costs –** WLANs (Wireless Local Area Networks) are easy to set up, manage, change and relocate. Networks that frequently change, both physically and logically, can benefit from WLANs ease of implementation. WLANs can operate in locations where installation of wiring may be impractical.

**Installation Speed and Simplicity** - Installing a wireless LAN system can be fast and easy and can eliminate the need to install cable through walls and ceilings.

# Wireless Basics

**Network Expansion** - Wireless technology allows the network to go where wires cannot go.

**Reduced Cost-of-Ownership** - While the initial investment required for Wireless LAN hardware might be higher than the cost of wired LAN hardware, overall installation expenses and life-cycle costs will be significantly lower. Long-term cost benefits are greatest in dynamic environments requiring frequent moves, adds, and changes.

**Scalability** - Wireless Local Area Networks (WLANs) can be configured in a variety of topologies to meet the needs of specific applications and installations. Configurations are easily changed and range from peer-to-peer networks suitable for a small number of users to full infrastructure networks of thousands of users that allow roaming over a broad area.

D-Link AirPlus Wireless Family of LAN products include:

- 2.4GHz Wireless Cardbus Adapters used with laptop computers (DWL-650+)
- 2.4GHz Wireless PCI cards used with desktop computers (DWL-520+)

The DWL-650+ is also compatible with the D-Link Air 802.11b family of products which include:

- 2.4GHz Wireless Cardbus Adapters used with laptop computers (DWL-650)
- ◆ 2.4GHz Wireless PCI cards used with desktop computers (DWL-520)
- Wireless Router/Access Point/Print Servers (DI-713P)
- Wireless Access Points (DWL-1000AP, DWL-900AP)

#### Standards - Based Technology

The IEEE standard-based technology assures that the D-Link *Air*Plus Products are interoperable with existing compatible 2.4GHz wireless technology. This means you will be able to transfer large files quickly or even watch a movie in MPEG format over your network without noticeable delays. The technology works by using multiple frequencies in the 2.4GHz range at speeds up to 22Mbps. D-Link *Air*Plus products will automatically sense the best possible connection speed to ensure the greatest speed and range possible with the technology.

### **Wireless Basics**

#### Installation Considerations

Designed to go up to 1,312 feet (400 meters) outdoors and up to 328 feet (100 meters) indoors, the D-Link *Air*Plus DWL-650+ lets you access your network with your laptop computer from virtually anywhere. Keep in mind, however, that the number, thickness and location of walls, ceilings or other objects that the wireless signal must pass thru may limit range. Typical ranges vary depending on the types of materials and any background RF (radio frequency) noise in your home or business. The key to maximizing range is to follow these basic guidelines:

- Keep the number of walls and ceilings between the wireless Access Point and your receiving device (i.e., the DWL-650+) to a minimum -Each wall or ceiling can reduce your D-Link *Air*Plus Wireless product's range from 3-90 feet (1-30 meters.) Position your Access Points, Residential Gateways, and computers so that the number of walls or ceilings is minimized.
- 2. Be aware of the direct line between Access Points, Residential Gateways (routers), and computers. A wall that is 1.5 feet thick (.5 meters), at a 45-degree angle appears to be almost 3 feet (1 meter) thick. At a 2-degree angle it looks over 42 feet (14 meters) thick! Try to make sure that the Access Points and Adapters are positioned so that the signal will travel straight through a wall or ceiling for better reception.
- 3. Building Materials make a difference A solid metal door or aluminum studs may have a negative effect on range. Try to position Access Points, and computers with wireless adapters so that the signal passes through drywall or open doorways and not other materials.
- 4. Make sure that the device's antenna is positioned for best reception by using the software signal strength tools included with your product.
- 5. Keep your product away (at least 3-6 feet or 1-2 meters) from electrical devices or appliances that may generate extreme RF noise.

### **Wireless Basics**

For the average home, signal range should not be an issue. If you experience low or no signal strength in areas of your home that you wish to access, consider positioning the Access Point in a location directly between the computers with wireless adapters. Additional Access Points can be connected to provide better coverage in rooms where the signal does not appear as strong as desired.

Using radio frequency (RF) technology, WLANs (Wireless Local Area Networks) transmit and receive data over the air, minimizing the need for wired connections. Thus, WLANs combine data connectivity with user mobility, and, through simplified configuration, enable movable LANs.

# 4. Getting Started

Right out of the box, with its default settings, the DWL-650+ will automatically connect with other D-Link *Air* or *Air*Plus products.

For the price of a single IP Address from your Broadband Internet Service provider you can share the Internet with all the computers on your local network, without sacrificing speed or security, using D-Link *Air*Plus networking products.

There are basically two modes of networking:

**Infrastructure** – using an Access Point, such as the DWL-1000AP **Ad-Hoc** – directly connecting to another computer, for peer-to-peer communication, using wireless network adapters on each computer, such as two or more DWL-650+ cardbus adapters.

On the following pages we will show you an example of an **Infrastructure Network** and an **Ad-Hoc Network**.

An **Infrastructure** network contains an Access Point. The **Infrastructure Network** example shown on the following page contains the following D-Link network devices:

A wireless DHCP Router/Access Point/Print Server -A laptop computer with a wireless network adapter -A desktop computer with an Ethernet adapter -A Cable modem - D-Link *Air* DI-713P D-Link *Air*Plus DWL-650+ D-Link DFE-530TX+ D-Link DCM-200

**DHCP** stands for Dynamic Host Configuration Protocol. It is a protocol for assigning IP addresses "automatically." With a DHCP-capable gateway/router, there is no need to manually assign an IP address.

# Getting Started Setting Up an Infrastructure Network

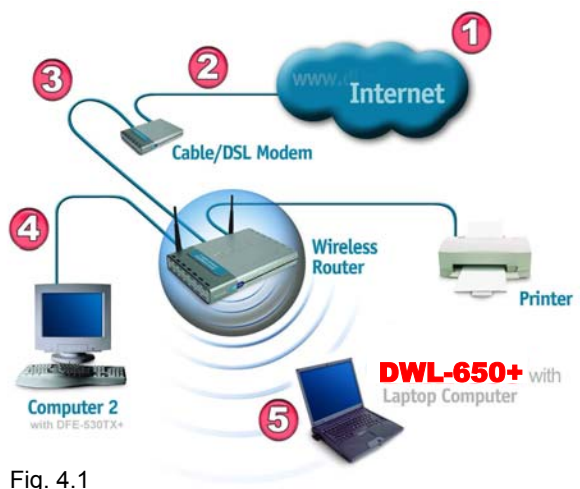

Please remember that **D-Link AirPlus** wireless devices are pre-configured to connect together, right out of the box, with the default settings.

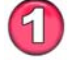

You will need a broadband Internet access (Cable/DSL) subscription.

Consult with your Cable/DSL provider for proper installation of the modem.

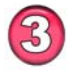

Connect the modem to a wireless Broadband router (such as the **D-Link DI-713P**.) See the **Quick Installation Guide** included with the router.

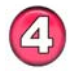

If an Ethernet port is available on the router, connect a computer that is equipped with an Ethernet Network adapter (such as the **DFE-530TX+**) to the router.

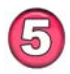

Install the drivers for the wireless network adapter (such as the **D-Link** *Air***Plus DWL-650+**) into the laptop computer. See the *Quick Installation Guide included with the DWL-650+*.

Please refer to the following sections of this manual for additional information about setting up a network:

**Networking Basics-** learn how to check your IP Address; share printers and files. **Using the Configuration Utility-** learn the settings you must use on each computer in your network for successful communication.

**Troubleshooting** – learn how to check for the proper installation of the network adapters' drivers and other tips for troubleshooting the network.

# Getting Started Setting up a Wireless Ad Hoc Network

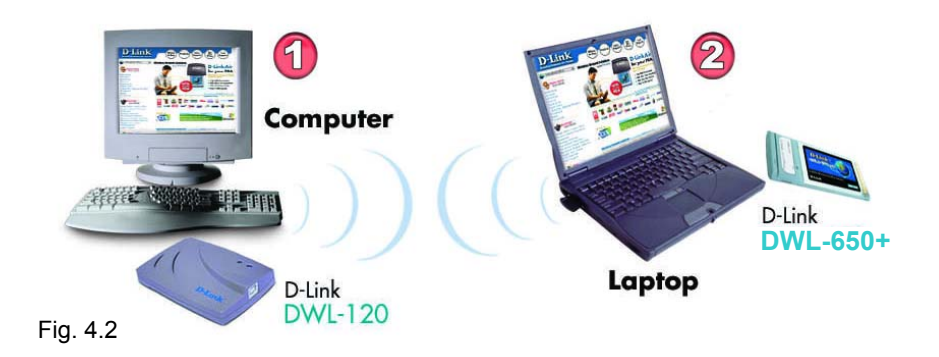

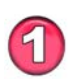

Install a network adapter into one computer. In the example above, the **D-Link** *Air***Plus DWL-120** USB Wireless Network adapter is installed. You can also install the **DWL-520** Wireless PCI Adapter in the desktop computer. See the *Quick Installation Guide* included with the product for installation instructions.

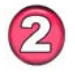

Install the **DWL-650+** into a laptop computer. See the **Quick** *Installation Guide included with the product*.

3

Set the wireless configuration for the adapters to Ad-Hoc mode, set the adapters to the same channel, and assign an IP Address to each computer on the Ad-Hoc network. (See Box below)

# **IP Address**

When assigning IP Addresses to the computers on the network, please remember that the IP Address for each computer must be in the same IP Address range as all the computers in the network, and the subnet mask must be exactly the same for all the computers in the network.

For example: If the first computer is assigned an IP Address of 192.168.0.2 with a Subnet Mask of 255.255.255.0, then the second computer can be assigned an IP Address of 192.168.0.3 with a Subnet Mask of 255.255.255.0, etc.

IMPORTANT: If computers or other devices are assigned the same IP Address, one or more of the devices may not be visible on the network.

# 5. Installing the DWL-650+

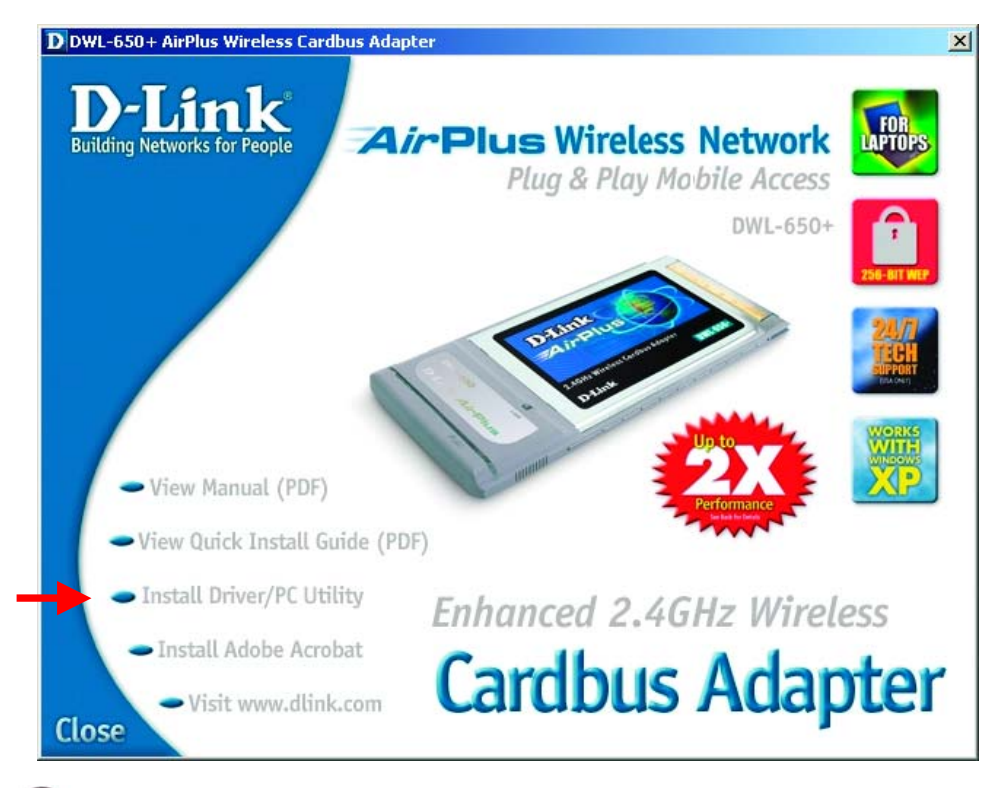

# Installing the DWL-650+ Drivers & Utility

# <u>NOTE:</u> Do not insert the DWL-650+ Cardbus into the Cardbus slot at this point. You will be instructed in Section 2 to install the DWL-650+ Cardbus adapter later in this Quick Installation Guide.

### Windows XP, 2000, Me, or 98 Installation:

The following screen shots are taken from Windows XP. Windows 2000, Me, and 98 will have a similar screenshots for installing the drivers.

- Turn on the laptop computer.
- Insert the D-Link AirPlus DWL-650+ Driver CD into the CD-ROM Drive.
- Click on the **Install Driver/PC Utility** bullet point on the installation screen.

# Installing the DWL-650+ Drivers and Utility

If the AutoRun function on your laptop computer does not automatically start, proceed to the steps below. If it does, proceed to Section 2.

- Go to Start > Run > type D:\Setup.exe
- Click OK

**NOTE:** The letter "D" represents the letter of the CD-ROM drive. Your CD-ROM drive may be a different drive letter.

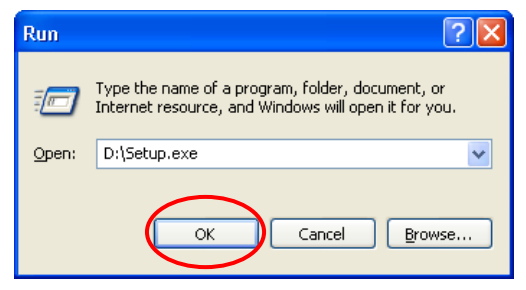

Fig. 5.1.2 Windows XP setup screen. The Windows 2000, Me, and 98 screen will look similar to Fig 5.1.2.

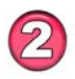

# Installing the Drivers and Utility (continued...)

Click Next

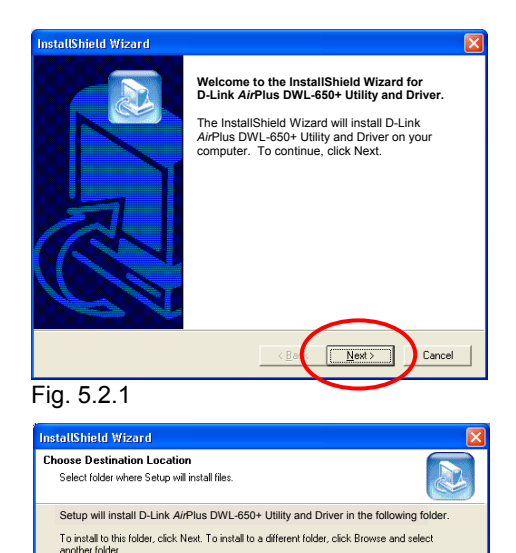

Browse...

Cancel

<u>N</u>ext >

< Bac

- Click **Next** to install the Utility program in the default folder.
- 13 Fig. 5.2.2

Destination Folder

E:\Program Files\D-Link AirPlus

# Installing the DWL-650+ Drivers and Utility

• Select No, I will restart my computer later.

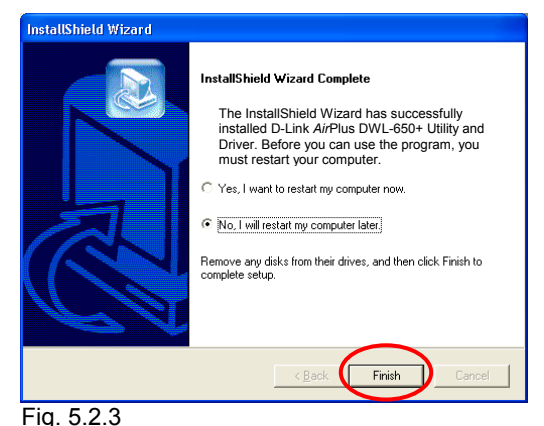

Click Finish

Shut down your laptop computer.

- Insert the DWL-650+ into the Cardbus slot.
- Restart your laptop computer
- Click Next at the Welcome screen (Fig. 5.2.4)

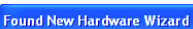

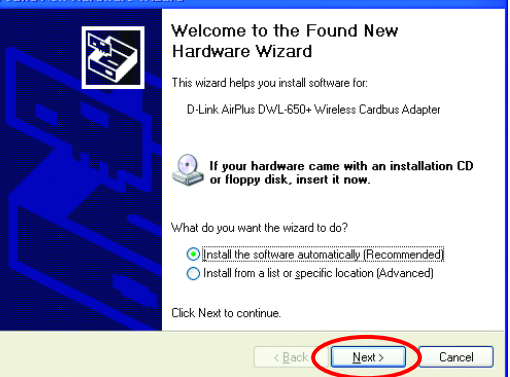

Fig. 5.2.4

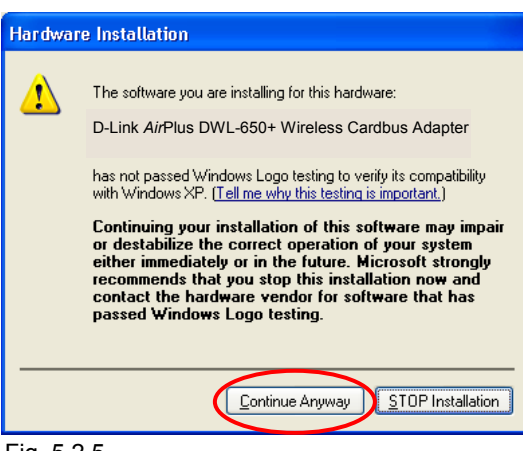

Fig. 5.2.5

14

*For Windows XP*, Fig. 5.2.5 may appear after the laptop computer restarts. Click **Continue Anyway** to finalize the installation. (This device has been successfully tested to work on Windows XP, as well as Windows 2000, Windows Me and Windows 98. Microsoft certification is pending.)

# Installing the DWL-650+

*For Windows 2000*, Fig. 5.2.6 may appear after the laptop computer restarts. Select **Yes** to finalize the installation.

Click **Finish** to complete the installation.

*For Windows Me and 98*, after the laptop computer restarts, it will ask you to reboot the computer once more to finalize the driver installation. Select **Yes** to finalize the installation.

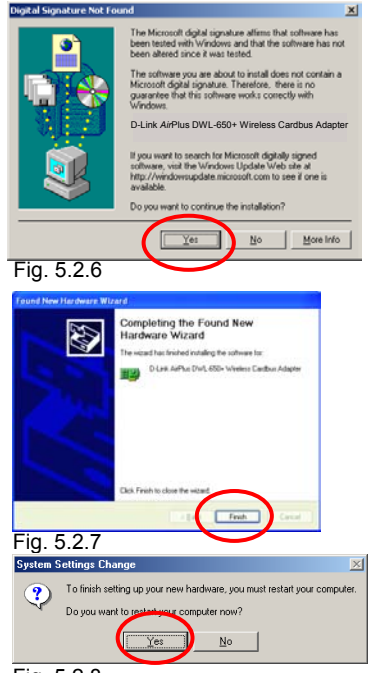

Fig. 5.2.8

YOU HAVE COMPLETED THE INSTALLATION OF THE DRIVERS. SEE *NETWORKING BASICS* IN THIS MANUAL FOR INFORMATION ON SETTING UP YOUR NETWORK.

# 6. Using the Configuration Utility

If you want to alter the default settings or optimize the performance of the DWL-650, D-Link has included a configuration utility to do so.

Note: Out of the box, with its default settings, the DWL-650+ will associate with D-Link Air / AirPlus wireless routers and access points. (e.a. DI-713P. DI-714. DWL-900AP. DWL-1000AP.)

After the computer restarts, the configuration utility will automatically start and the utility icon will appear in the bottom right hand corner of the screen (systray).

• Double-click on the **Configuration Utility icon** (Fig. 6.1) shown on the right.

<u>Note:</u> If the utility icon does not appear, double-click on the **shortcut icon** (Fig. 6.2) that has been created on your desktop workspace.

After double-clicking on the icon (Fig. 6.1), the D-Link AirPlus DWL-650+ Utility window will appear.

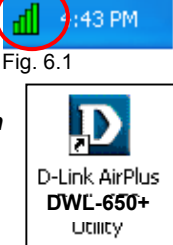

# Configuration Utility Link Info

After clicking on the Configuration Utility icon, the **Link Info** screen will display the following:

| D D-Link AirPlu                                             | s DWL-650                            | + 2.4GHz                                              | Wireless (                                      | Cardbus Adapter |     |
|-------------------------------------------------------------|--------------------------------------|-------------------------------------------------------|-------------------------------------------------|-----------------|-----|
| Link Info. >>><br>Configuration<br>Encryption<br>SiteSurvey | Status<br>SSID<br>Tx Rate<br>Channel | Connect BSSI<br>default<br>11<br>6<br>/Signal Strengt | ID=00-03-2F-F<br>Mbps                           | F-FA-17         |     |
| About                                                       | Link Quali                           |                                                       | 81%<br>Kbps<br>10000<br>1000<br>100<br>100<br>0 | Signal Strength | 82% |

Fig. 6.3 This screen shot will be the same for all Windows operating systems

**Status:** Displays the MAC Address of the Access Point that is associated with the DWL-650+.

**SSID:** The Service Set Identifier is the name assigned to the wireless network. The factory SSID setting is set to **default**.

**TxRate:** The factory setting is set to 11 Mbps; however, TxRate settings are automatically determined by the DWL-650+ depending on the distance from the access point.

**Channel:** Displays the channel information. By default, the channel is set to 6 and selection is automatically determined by the DWL-650+.

**Link Quality / Signal Strength:** Displays the Link Quality for the DWL-650+ wireless connection to the access point. The Signal Strength represents the wireless signal between the access point and the DWL-650+. The percentage coincides with the graphical bar.

Data Rate: Displays the statistics of data transmitted and received.

# Configuration Utility Configuration

This Configuration screen displays the default settings for the DWL-650+.

| D-Link AirPlus    | DWL-650+ 2.4  | IGHz Wireless Cardbus Adapter |
|-------------------|---------------|-------------------------------|
| Link Info.        | SSID          | default                       |
| Configuration >>> | Wireless Mode | Infrastructure                |
| Encryption        | Channel       | 6                             |
| <u>About</u>      | Tx Rate       | 11 Mbps                       |
|                   | Preamble      | Long Preamble                 |
|                   | Power Mode    | Continuous Access Mode 💌      |
|                   |               | Apply Cancel                  |

Fig. 6.4

# To communicate on the network all devices must have the same settings for the following properties:

**SSID** - (Service Set Identifier) is a name that identifies a wireless network. Access Points and wireless clients attempting to connect to a specific WLAN (Wireless Local Area Network) must use the same SSID. The default setting is **default**.

Wireless Mode - Click on the pull-down menu; select from the following options:

**Infrastructure** - connecting the WLAN using an Access Point such as the DWL-1000AP. (The **default** setting.)

**Ad-Hoc** – wireless mode used when connecting directly to a computer equipped with a wireless adapter such as the D-Link *Air*Plus DWL-520 Wireless PCI adapter in a peer-to-peer environment.

**Channel –** The **default** channel setting is channel 6. However, the DWL-650+ will automatically select the channel to match the channel setting for the selected Access Point. In Ad Hoc mode, the channel must be manually set to the same channel for each wireless adapter.

TX Rate - Select the transmission rate on the network. 11Mbps is the default setting.

**Preamble** - Select **Long** or **Short Preamble**. The Preamble defines the length of the CRC block (Cyclic Redundancy Check is a common technique for detecting data transmission errors) for communication between the Access Point and the roaming wireless Network adapters. **Long Preamble** is the **default** setting. *Note: High network traffic areas should use the shorter preamble type.* 

**Power Mode** – Select from three modes:

**Continuous Access Mode-**this **default** setting consumes the most power **Maximum Power Save-**this setting consumes the least power **Power Save-** this setting consumes a moderate amount of power

If any changes are made to the configuration of the wireless adapter, click **Apply** to save the changes.

# Configuration Utility Encryption

| D D-Link AirPlus DW                                                          | /L-650+ 2.4GHz Wireless Cardbus Adapter                                                                        |                                                                |
|------------------------------------------------------------------------------|----------------------------------------------------------------------------------------------------|----------------------------------------------------------------|
| D D-Link AirPlus DW Link Info. Configuration Encryption >>> SiteSurvey About | L-650+ 2.4GHz Wireless Cardbus Adapter  Data Encryption  Auth. Mode Auto Passphrase Default Key  1  2  3  4  4 | Key Length<br>64 bits 💌<br>64 bits 💌<br>64 bits 💌<br>64 bits 💌 |
|                                                                              | Key Format HEX Cancel                                                                                          |                                                                |

Fig. 6.5

# Please note that all devices must share the same Encryption settings to communicate on the network.

**Data Encryption** – enable Encryption by clicking on the box. The DWL-650+ has Encryption disabled as the default setting.

Authorization mode – choose one of the following modes:

**Open Authentication** – communicates the key across the network **Shared Authentication** – allows communication only with other devices with identical WEP settings

 $\ensuremath{\text{Auto}}$  – will automatically adjust to the Authentication mode of the wireless client

**Network Key** – enter a key in either ASCII (e.g., a word) or hexadecimal format

Key Format - ASCII or Hexadecimal

**Hexadecimal** digits consist of the numbers 0-9 and the letters A-F **ASCII** (American Standard Code for Information Interchange) is a code for representing English letters as numbers from 0-127

**Key type** - select the key length, either 64, 128 or 256 bits **Key Index** – You can create up to 4 different security keys Click **Apply** to save the changes.

# Configuration Utility Site Survey

| n <u>k Info.</u> | CAvailable Network  | a       | <i>6</i> . |     |               |                              |
|------------------|---------------------|---------|------------|-----|---------------|------------------------------|
| onfiguration     | BSS/IBSSID          | SSID    | WEP        | AP  | ~             | Refresh                      |
|                  | 1 00-03-2F-FF-FA-11 | a test  | No         | Yes |               |                              |
| ncryption        | 1 00-50-18-0C-6A-62 | oscar   | No         | Yes |               | Connect                      |
|                  | 02-90-97-DE-C3-66   | adhoc   | No         | No  | Second Second |                              |
| eSurvey >>>      | 1 00-05-5D-F8-7B-20 | dan     | No         | Yes | -000000       |                              |
| out              | 1 00-05-5D-A7-69-51 | charlie | No         | Yes | ×             |                              |
|                  | C Profile           |         |            |     |               | 1                            |
|                  | adhoc 🥔             |         |            |     |               | Add                          |
|                  | 🥔 aj                |         |            |     |               | Pamaua                       |
|                  | 👗 a test            |         |            |     |               | nemove                       |
|                  | 👗 default           |         |            |     | (             | Properties                   |
|                  |                     |         |            |     |               | a construction of the second |

Fig. 6.6

### Available Networks

The top section of the window displays the **Available Networks.** Scroll up and down the list and highlight the network to which you wish to connect. Click on the **Connect** button.

#### Profiles

In the lower half of the screen, you can manage the profiles that you have created for the wireless network at home, at the office and in public places. Scroll up and down and highlight the profile that you wish to configure. You can **ADD** or **REMOVE** a profile, or configure the **Properties** of the profile in order to connect with an available network.

#### **Properties**

Click on **Properties** and the screen on the next page will appear.

# Configuration Utility Properties

| Profile: Currer           | nt Setting                      | <b>X</b>        |
|---------------------------|---------------------------------|-----------------|
| Profile Name              | Current Setting/Default Setting |                 |
| SSID                      | default                         |                 |
| Wireless Mode             | Infrastructure                  |                 |
| Channel                   | 6                               |                 |
| Tx Rate                   | 11 Mbps 💌                       |                 |
| Preamble                  | Long Preamble                   |                 |
| Power Mode                | Continuous Access Mode          |                 |
| 🔲 Data Encrypt            | ion                             |                 |
| Auth. Mode                | Auto                            |                 |
| Passphrase                | Done                            | ſ               |
| Default Key <sub>Ne</sub> | etwork Key                      | -<br>Key Length |
| © 1                       |                                 | 64 bits 💌       |
| <b>C</b> 2                |                                 | 64 bits 💌       |
| <b>c</b> 3                |                                 | 64 bits 💌       |
| <b>6</b> 4                |                                 | 64 bits 💌       |
| Key Format                | HEX                             |                 |
|                           | OK Cancel                       |                 |

Fig. 6.7

In this window you can configure all the properties of a profile in order to connect with a network of your choice.

After you have entered your changes in this window, click **OK** to save the changes.

# Configuration Utility About

| D D-Link AirPlus D                                                   | WL-650+ 2.4GHz Wireless Ca                               | rdbus Adapter                                                  |
|----------------------------------------------------------------------|----------------------------------------------------------|----------------------------------------------------------------|
| Link Info.<br>Configuration<br>Encryption<br>SiteSurvey<br>About >>> | D-Link AirPlus<br>DWL-650+<br>2.4GHz Wireless<br>Cardbus | Copyright 2002<br>D-Link <i>Air</i> Plus Configuration Utility |
|                                                                      | Firmware Version                                         | 1.0                                                            |
|                                                                      | Utility Version                                          | 1.0                                                            |
|                                                                      |                                                          | -                                                              |

Fig. 6.8

The **ABOUT** screen gives you information about the Firmware and Utility Versions of the DWL-650+.

# 7. Troubleshooting

This chapter provides solutions to problems that can occur during the installation and operation of the DWL-650+ Wireless Adapter. Read the following descriptions if you are having problems. (*The examples below are illustrated in Windows XP. If you have another operating system, these solutions will still apply although the appearance on your computer screen may differ.*)

- 1. Checking the Installation of the Drivers for the Wireless Adapter
  - Go to Start
  - Right-click on My Computer
  - Click Properties

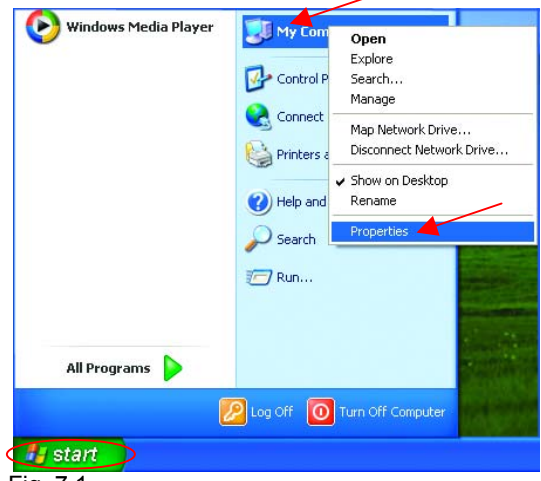

Fig. 7.1

- Select the Hardware Tab
- Click Device Manager

| tem Prope   | rties                                        |                                                   |                                            | ?                         |
|-------------|----------------------------------------------|---------------------------------------------------|--------------------------------------------|---------------------------|
| System R    | estore                                       | Automa                                            | tic Updates                                | Remote                    |
| General     | Compu                                        | uter Name                                         | Hardware                                   | Advanced                  |
| - Add Hardw | are Wizard —<br>he Add Hard                  | ware Wizard h                                     | elps you install hardw                     | vare.                     |
| Device Mar  | nager<br>he Device M<br>n your compu         | anager lists all<br>iter. Use the Di<br>nu device | the hardware device<br>evice Manager to ch | es installed<br>lange the |
|             | Driver S                                     | jgning                                            | Device Ma                                  | nager                     |
| Hardware F  | Profiles<br>lardware profi<br>ifferent hardw | les provide a v<br>vare configurati               | vay for you to set up<br>ons.              | and store                 |
|             |                                              |                                                   | Hardware <u>F</u>                          | Profiles                  |
|             |                                              | ОК                                                | Cancel                                     | Apply                     |

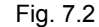

# Troubleshooting

- Double-click on Network
   Adapters
- Right-click on D-Link
   AirPlus DWL-650+
   Wireless Adapter
- Select Properties to check that the drivers are installed properly.

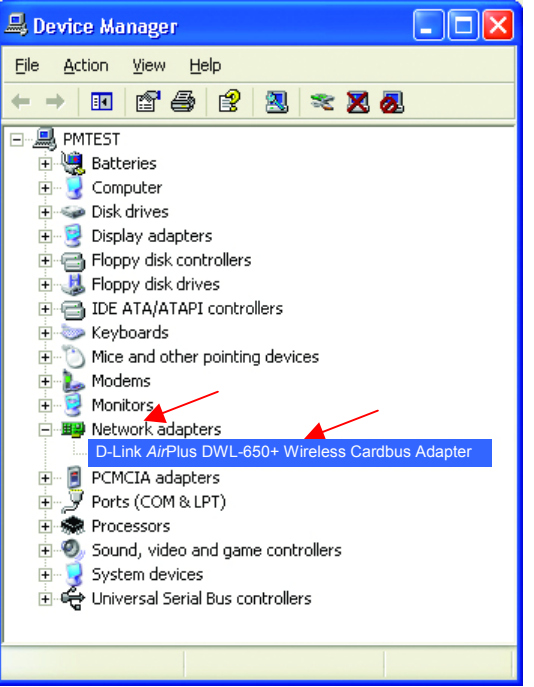

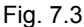

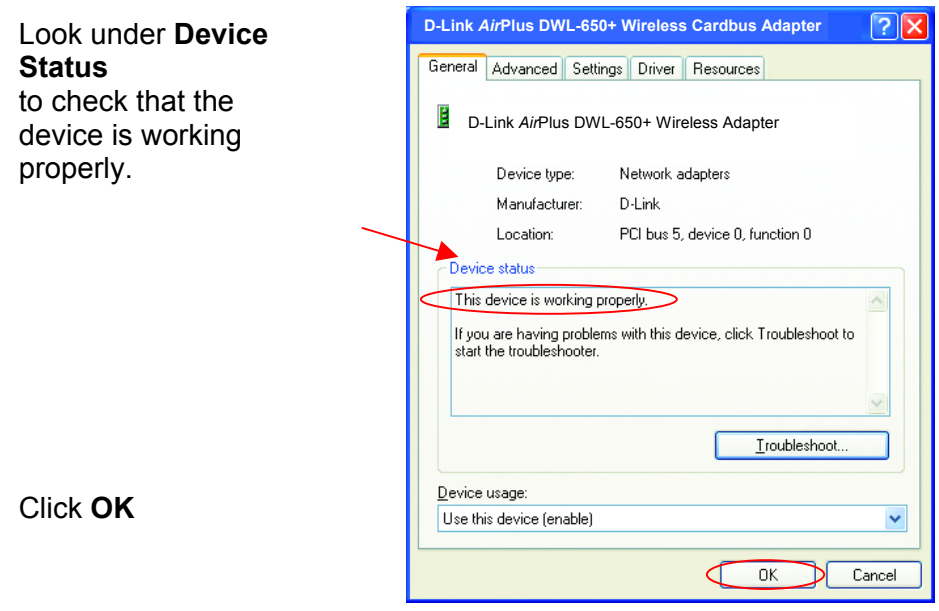

Fig. 7.4

# Troubleshooting

#### 2. I cannot connect to the access point or the wireless router.

• Make sure that the SSID on the DWL-650+ Cardbus adapter is exactly the same as the SSID on the Access Point or wireless router.

#### 3. The DWL-650+ Power and Link lights are not on.

 Check to see if the DWL-650+ Cardbus adapter is firmly inserted into a PC Cardbus slot.

### 4. I forgot my Encryption key.

 Reset the Access Point to its factory default settings and restore the DWL-650+ Wireless Cardbus Adapter to the factory default settings. (The default settings are listed in Ch.6: Using the Configuration Utility in this manual.)

#### 5. The computer does not recognize the DWL-650+ Wireless Adapter.

- Make sure that the DWL-650+ Wireless Adapter is properly seated in the computer's Cardbus slot.
- If Windows does not detect the hardware upon insertion of the adapter, make sure to completely remove drivers that were previously loaded. To remove the drivers, do the following:
  - A. Under Tools> select Folder Options...> select View > under Hidden files and folders > select Show hidden files and folders
  - B. Uncheck Hide extension for known file types > click on Apply
  - C. Search for the files TIACXLN.INF and TIACXLN.SYS. Remove these files from the INF and SYSTEM32 (DRIVERS) folders in the Windows directory. Note: Windows XP and Windows 2000 will rename .inf files that have not received WHQL certification into **oem.inf** files (e.g., **oem1.inf.)**

# 6. The computer with the DWL-650+ installed is unable to connect to the wireless network.

• Check that the LED indicators for the broadband modem are indicating normal activity. If not, there may be a problem with the broadband connection.

# Troubleshooting

- Check that the LED indicators on the wireless router are functioning properly. If not, check that the AC power and Ethernet cables are firmly connected.
- Check that the IP Address, subnet mask, gateway, and DNS settings are correctly entered for the network
- In Infrastructure mode, make sure the same Service Set Identifier (SSID) is specified on the settings for the wireless clients and access points. The SSID factory default setting for the D-Link AirPlus products is default. (Double-click on the WLAN icon in the taskbar. The Link Info screen will display the SSID setting.)
- In Ad-Hoc mode, both wireless clients will need to have the same SSID. Please note that it might be necessary to set up one client to establish a BSS (Basic Service Set) and wait briefly before setting up other clients. This prevents several clients from trying to establish a BSS at the same time, which can result in multiple singular BSSs being established, rather than a single BSS with multiple clients associated to it.
- Check that the Network Connection for the wireless client is configured properly. Select AP (Infrastructure) when connecting to an access point and select Ad-Hoc mode when connecting without an access point. Double-click on the WLAN icon in the taskbar > click on Configuration to change the settings for the wireless adapter.
- If Security is enabled, make sure that the correct encryption keys are entered on both the DWL-650+ and the access point. Double-click on the WLAN icon in the taskbar > click Encryption. Check to see that the key selected is set to the same key as other devices on the network.

# Using the Network Setup Wizard in Windows XP

In this section you will learn how to establish a network at home or work, using **Microsoft Windows XP.** 

Note: Please refer to websites such as <u>http://www.homenethelp.com</u> and <u>http://www.microsoft.com/windows2000</u> for information about networking computers using Windows 2000, ME or 98.

#### Go to Start > Control Panel > Network Connections Select Set up a home or small office network

| Network Setup Wizard |                                                                                                    |
|----------------------|----------------------------------------------------------------------------------------------------|
|                      | Welcome to the Network Setup<br>Wizard<br>This wizard will help you set up this computer to run on your<br>network. With a network you can:<br>• Share an Internet connection<br>• Set up Internet Connection Firewall<br>• Share files and folders<br>• Share a printer |
|                      | To continue, click Next.                                                                                                    |
|                      | < <u>B</u> ack ( <u>N</u> ext > Cancel                                                                                                    |

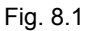

When this screen appears, click Next.

# Networking Basics Using the Network Setup Wizard in Windows XP

Please follow all the instructions in this window:

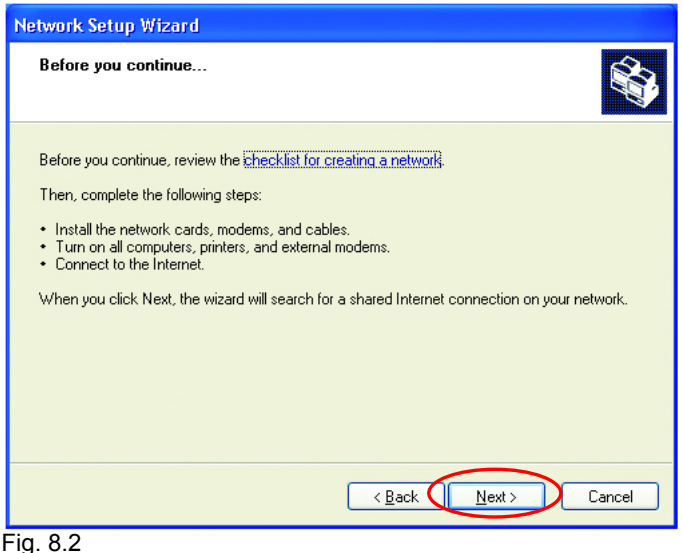

#### Click Next

In the following window, select the best description of your computer. If your computer connects to the Internet through a gateway/router, select the second option as shown.

| Network Setup Wizard                                                                                                    |
|----------------------------------------------------------------------------------------------------|
| Select a connection method.                                                                                                    |
| Select the statement that best describes this computer:                                                                                                    |
| O This computer connects directly to the Internet. The other computers on my network connect<br>to the Internet through this computer.<br><u>View an example</u> . |
| <ul> <li>This computer connects to the Internet through another computer on my network or through<br/>a residential gateway.</li> <li>View an example.</li> </ul>  |
| O⊡ther                                                                                                    |
| Learn more about home or small office network configurations.                                                                                                    |
| < Back Next > Cancel                                                                                                    |

Fig. 8.3

### Enter a **Computer description** and a **Computer name**.

| Network Setup Wizard             |                                                     |
|----------------------------------|-----------------------------------------------------|
| Give this computer a de          | escription and name.                                |
|                                  |                                                     |
| Computer description:            | Mary's Computer                                     |
|                                  | Examples: Family Room Computer or Monica's Computer |
| Computer name:                   | Office                                              |
| E                                | Examples: FAMILY or MONICA                          |
| The current computer name        | is Office                                           |
| Learn more about <u>computer</u> | names and descriptions.                             |
|                                  | < <u>B</u> ack <u>N</u> ext > Cancel                |

Fig. 8.4

#### Click Next

Enter a **Workgroup** name. All computers on your network should have the same **Workgroup** name.

| Name your network.                                     |                                                                             |
|--------------------------------------------------------|-----------------------------------------------------------------------------|
| Name your network by spec<br>should have the same work | cifying a workgroup name below. All computers on your networ<br>group name. |
| Workgroup name:                                        | Accounting                                                                  |
|                                                        |                                                                             |
|                                                        |                                                                             |

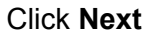

Please wait while the wizard applies the changes.

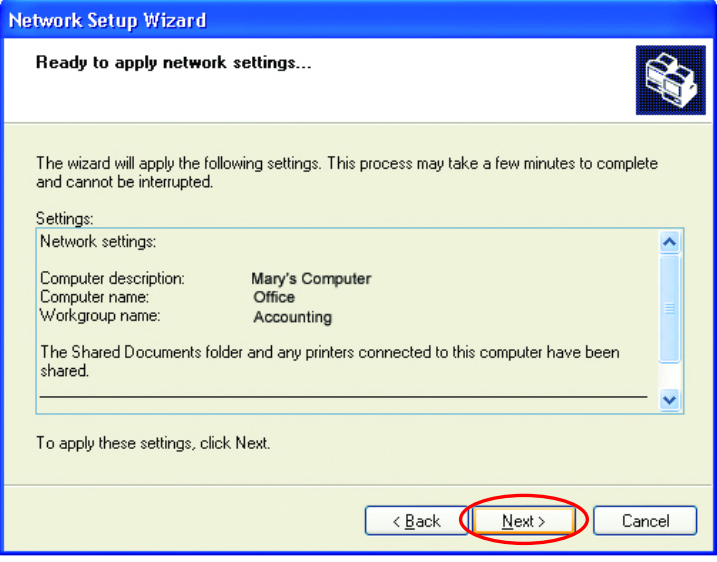

Fig. 8.6

When the changes are complete, click Next.

Please wait while the wizard configures the computer. This may take a few minutes.

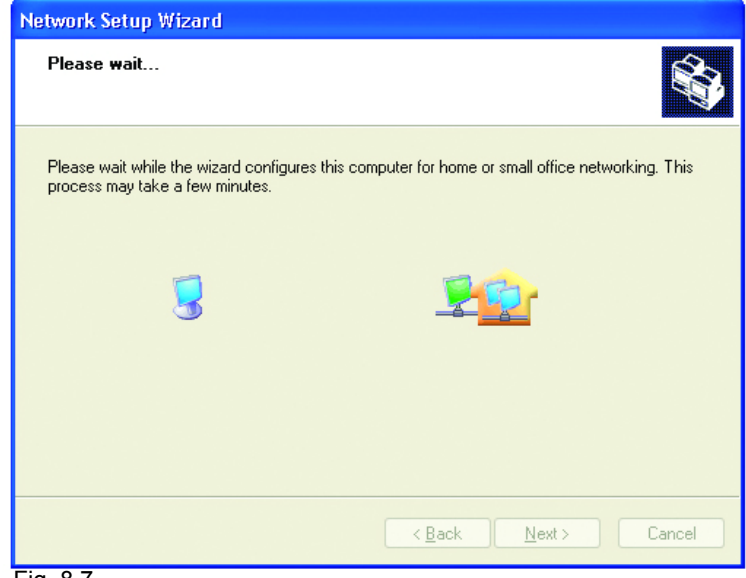

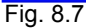

In the window below, select the best option. In this example, **Create a Network Setup Disk** has been selected. You will run this disk on each of the computers on your network. Click **Next**.

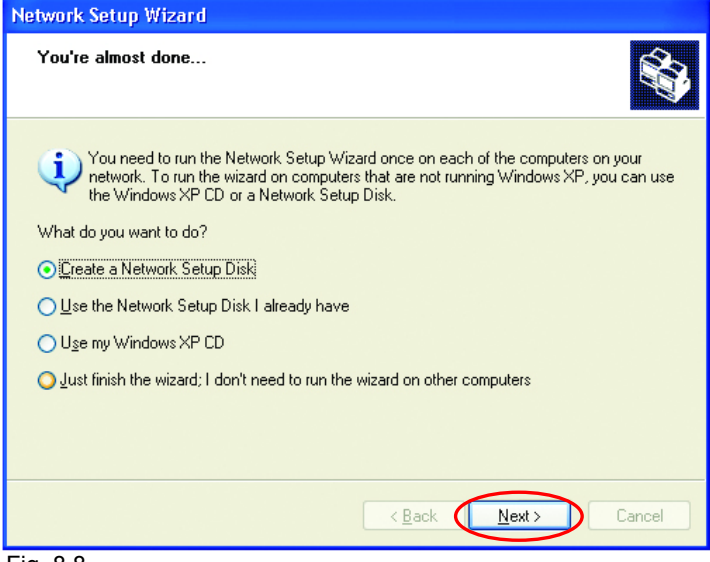

Fig. 8.8

Insert a disk into the Floppy Disk Drive, in this case drive A:

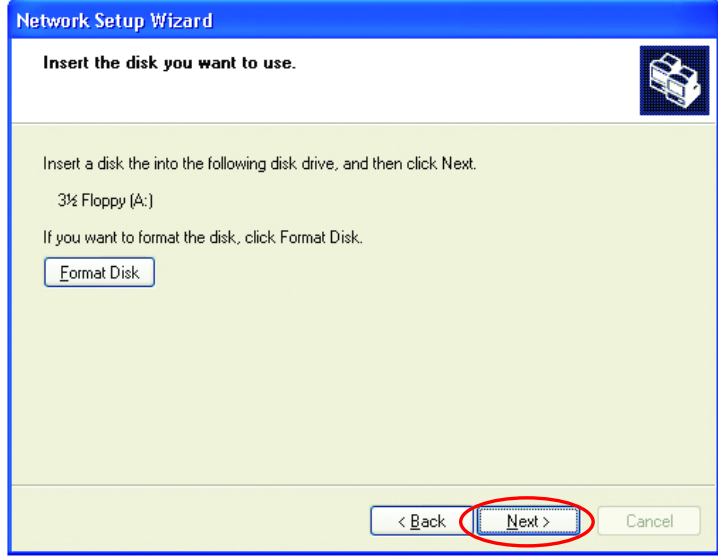

Fig. 8.9

Format the disk if you wish, and click Next.

Please wait while the wizard copies the files.

| Copying                                   |        |
|-------------------------------------------|--------|
| Please wait while the wizard copies files |        |
| (                                         | Cancel |

Fig. 8.10

Please read the information under **Here's how** in the screen below. After you complete the **Network Setup Wizard** you will use the **Network Setup Disk** to run the **Network Setup Wizard** once on each of the computers on your network. To continue, click **Next** 

| Network Setup Wizard                                                                                                    |
|----------------------------------------------------------------------------------------------------|
| To run the wizard with the Network Setup Disk                                                                                                    |
| Complete the wizard and restart this computer. Then, use the Network Setup Disk to run<br>the Network Setup Wizard once on each of the other computers on your network.<br>Here's how:<br>1. Insert the Network Setup Disk into the next computer you want to network.<br>2. Open My Computer and then open the Network Setup Disk.<br>3. Double-click "netsetup." |
| < <u>Back</u> (Next > Cancel                                                                                                    |

Please read the information on this screen, then click **Finish** to complete the **Network Setup Wizard**.

| Network Setup Wizard         |                                                                                                    |  |
|------------------------------|----------------------------------------------------------------------------------------------------|--|
|                              | Completing the Network Setup<br>Wizard                                                                 |  |
|                              | You have successfully set up this computer for home or small<br>office networking.                     |  |
| 出入                           | For help with home or small office networking, see the<br>following topics in Help and Support Center: |  |
|                              | Using the Shared Documents folder     Sharing files and folders                                        |  |
|                              | To see other computers on your network, click Start, and then<br>click My Network Places.              |  |
|                              |                                                                                                    |  |
|                              | To close this wizard, click Finish.                                                                    |  |
| < <u>B</u> ack Finish Cancel |                                                                                                    |  |

Fig. 8.12

The new settings will take effect when you restart the computer. Click **Yes** to restart the computer.

| System S                                                                                                    | Settings Change | ×    |
|----------------------------------------------------------------------------------------------------|-----------------|------|
| You must restart your computer before the new settings will take effect.<br>Do you want to restart your computer now? |                 | ect. |
| Yes <u>N</u> o                                                                                                    |                 |      |

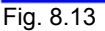

You have completed configuring this computer. Next, you will need to run the **Network Setup Disk** on all the other computers on your network. After running the **Network Setup Disk** on all your computers, your new wireless network will be ready to use.

# **Networking Basics** Naming your Computer

To name your computer, please follow these directions:

### In Windows XP:

- Click Start (in the lower left corner of the screen)
- Right-click on My Computer
- Select Properties and click

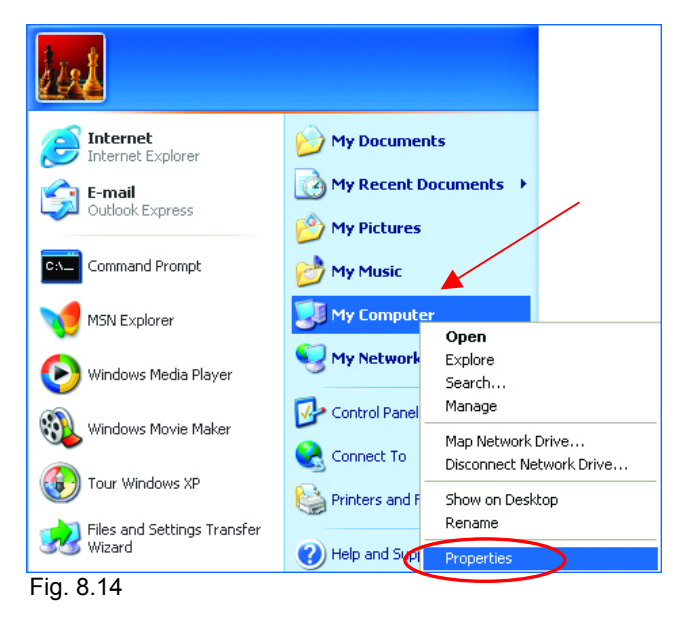

Select the **Computer Name** Tab in the System Properties window.

You may enter a Computer description if you wish; this field is optional.

To rename the computer or join a domain,

Click Change

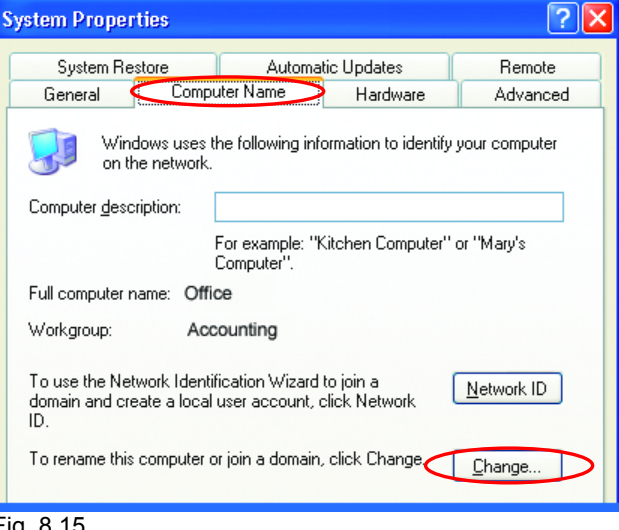

Fig. 8.15

# Networking Basics Naming your Computer

- In this window, enter the Computer name.
- Select Workgroup and enter the name of the Workgroup.
- All computers on your network must have the same Workgroup name.
- Click OK

| Computer Name Changes                                                                                           |
|----------------------------------------------------------------------------------------------------|
| You can change the name and the membership of this<br>computer. Changes may affect access to network resources. |
| Computer name:                                                                                                  |
| Office                                                                                                    |
| Full computer name:<br>Office<br><u>M</u> ore                                                                   |
| < Member of                                                                                                    |
|                                                                                                    |
|                                                                                                    |
| ⊙ <u>W</u> orkgroup: ▲                                                                                          |
| Accounting                                                                                                    |
|                                                                                                    |
| ОК Cancel                                                                                                    |

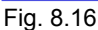

# Checking the IP Address in Windows XP/2000

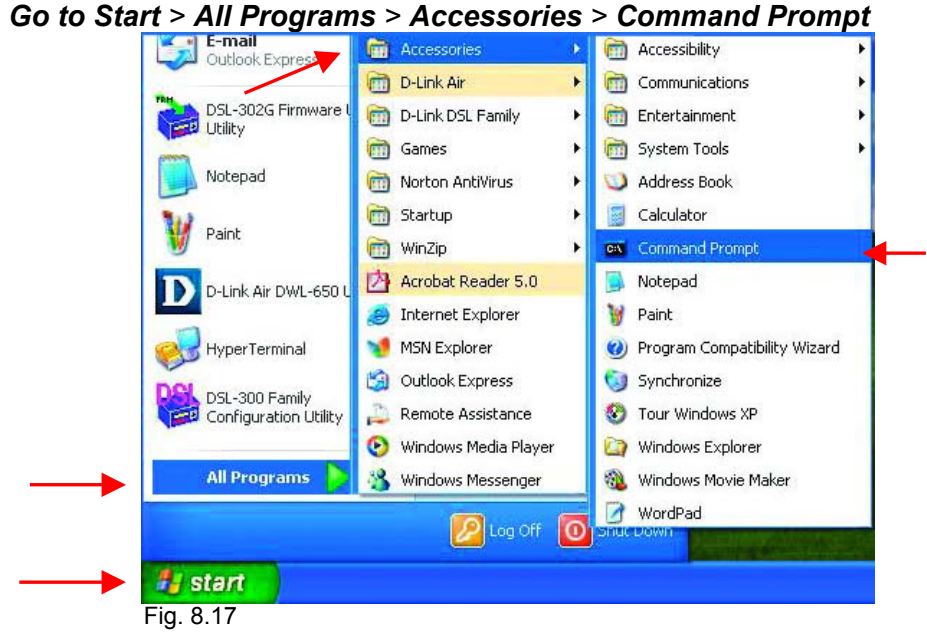

# **Networking Basics** Checking the IP Address in Windows XP/2000

Type Command

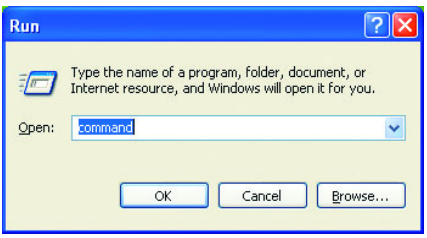

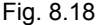

Type **ipconfig /all** at the prompt. All the configuration settings are displayed as shown below.

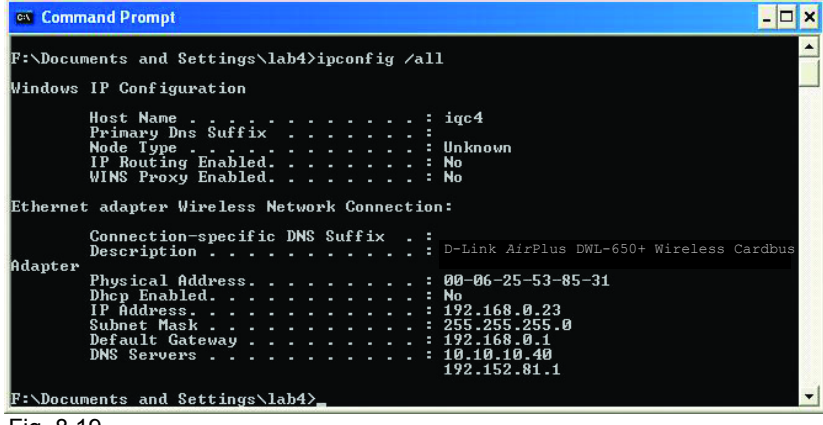

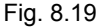

Type ipconfig /renew at the prompt to get a new IP Address, shown below.

| Microsoft Windows XP [Version 5.1.2600]<br>(C) Copyright 1985–2001 Microsoft Corp.<br>F:\Documents and Settings\lab4>ipconfig /renew_                                                                        | ×  |
|----------------------------------------------------------------------------------------------------|----|
| F:\Documents and Settings\lab4>ipconfig /renew_                                                                                                    | •  |
|                                                                                                    | -  |
| Adapter<br>Physical Address : 00-06-25-53-85-31<br>Dhep Enabled No<br>IP Address : 192.168.0.23<br>Subnet Mask : 255.255.255.0<br>Default Gateway : 192.168.0.1<br>DNS Servers : 10.10.10.40<br>192.152.81.1 | _1 |

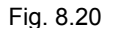

(Windows 98/ME users: go to Start > Run. Type Command. Type winipcfg at the prompt. Click Release and Renew to obtain a new IP Address.)

# Networking Basics Assigning a Static IP Address

Note: Residential Gateways/Broadband Routers will automatically assign IP Addresses to the computers on the network, using DHCP (Dynamic Host Configuration Protocol) technology. If you are using a DHCP-capable Gateway/Router you will not need to assign Static IP Addresses.

If you are not using a DHCP capable Gateway/Router, or you need to assign a Static IP Address, please follow these instructions:

Control Panel

- Tour Windows XP Go to Start . Printers and Faxes Double-click on Paint Control Panel Help and Support Files and Settings Transfer Wizard Search 777 Run... All Programs Log Off Turn Off Computer  $\mathbf{O}$ 🛃 start Fia. 8.21 🛃 Control Panel File Edit View Favorites Tools Help 🔇 Back - 🍙 - 🤧 🔎 Search 🛛 🔂 Folders 🛛 💷 🗸 Address 🔂 Control Panel 🔥 Accessibility Options 💐 Add Hardware Control Panel Add or Remove Programs 🚱 Switch to Category View 🙀 Administrative Tools Pote and Time 🔥 Display See Also • Folder Options Fonts Windows Update ≽ Game Controllers Help and Support Internet Options Keyboard Mouse Double-click on Network Phone and Modem Options **Network Connections** Power Options Printers and Faxes 🥺 Regional and Language Options Scanners and Cameras 🚰 Scheduled Tasks Sounds and Audio Devices ያ Speech System Taskhar and Start Menu 😟 User Accounts Connects to other computers, networks, and the Internet. 🛃 start 😼 Control Panel
  - Fig. 8.22

### Networking Basics Assigning a Static IP Address

- Right-click on Local Area Connections.
- Click Properties

- Highlight Internet Protocol (TCP/IP)
- Click Properties

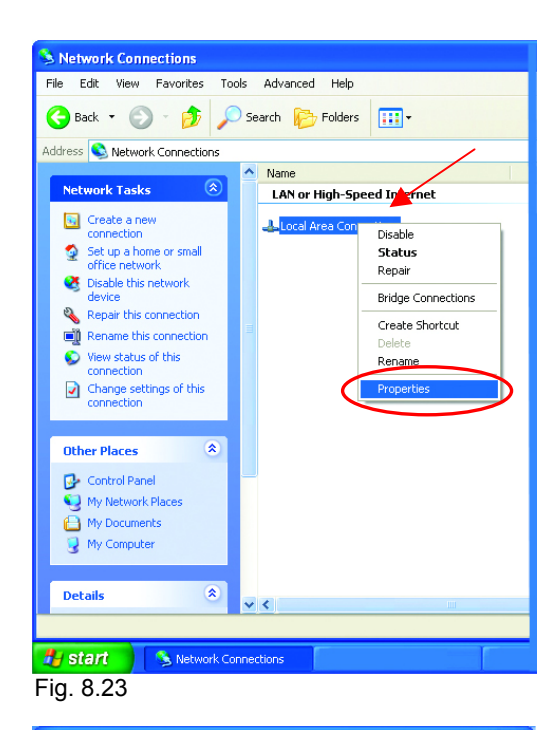

| 🕹 Local Area Connection 7 Properties 🛛 🛛 🤶                                                                                                    |                  |  |
|----------------------------------------------------------------------------------------------------|------------------|--|
| General Advanced                                                                                                    |                  |  |
| Connect using:                                                                                                    |                  |  |
| D-Link AirPlus DWL-650+ Wireless Adapter                                                                                                    |                  |  |
| <u>C</u> onfigure                                                                                                    |                  |  |
| This connection uses the following items:                                                                                                    | -                |  |
| Client for Microsoft Networks     P. Ele and Printer Sharing for Microsoft Networks     QoS Packet Scheduler     Imternet Protocol (TCP/IP)                       |                  |  |
| Install Uninstall Properties                                                                                                    | $\triangleright$ |  |
| Transmission Control Protocol/Internet Protocol. The default<br>wide area network protocol that provides communication<br>across diverse interconnected networks. |                  |  |
| Show icon in notification area when connected                                                                                                    |                  |  |
| OK Cance                                                                                                    | el               |  |

Fig. 8.24

# Networking Basics Assigning a Static IP Address

- Select Use the following IP address in the Internet Protocol (TCP/IP) Properties window,
- Input your IP address and subnet mask. (The IP Addresses on your network must be within the same range. For example, if one computer has an IP Address of 192.168.0.2, the other computers should have IP Addresses that are between 192.168.0.3 and 192.168.0.254. No two computes can have the same IP Address. The subnet mask must be the same for all the computers on the network.)
- Input your DNS server address only if you plan to use the Internet. (Note: If you are entering a DNS server address, you must also enter the IP Address of the Default Gateway.)

The DNS server information will be provided by your ISP (Internet Service Provider.)

| Internet Protocol (TCP/IP) Prope                                                                                    | rties 🔹 🤶 🔽                                                              |  |
|----------------------------------------------------------------------------------------------------|--------------------------------------------------------------------------|--|
| General                                                                                                    |                                                                          |  |
| You can get IP settings assigned autor<br>this capability. Otherwise, you need to a<br>the appropriate IP settings. | natically if your network supports<br>ask your network administrator for |  |
| ODbtain an IP address automatically                                                                                 | y.                                                                       |  |
| OUse the following IP address:                                                                                      |                                                                          |  |
| <u>I</u> P address:                                                                                                 | 192.168.0.2                                                              |  |
| S <u>u</u> bnet mask:                                                                                               | 255 . 255 . 255 . 0                                                      |  |
| <u>D</u> efault gateway:                                                                                            | · · ·                                                                    |  |
| O Dbtain DNS server address automatically                                                                           |                                                                          |  |
| Use the following DNS server add                                                                                    | resses:                                                                  |  |
| Preferred DNS server:                                                                                               | · · · ·                                                                  |  |
| Alternate DNS server:                                                                                               | · · ·                                                                    |  |
|                                                                                                    | Ad <u>v</u> anced                                                        |  |
|                                                                                                    | OK Cancel                                                                |  |
| -<br>ia. 8.25                                                                                                    |                                                                          |  |

Click **OK** 

You have completed the assignment of a Static IP Address. (You do not need to assign a Static IP Address if you have a DHCP-capable Gateway/Router.)

# Networking Basics Connecting to a Wireless Network in Windows XP

To be able to connect to a wireless network, make sure the proper network settings are configured for DWL-650+.

Go to Start > right-click on My Network Places > select Properties > double-click on the Wireless Network Connection associated with the DWL-650+ > select Properties > select Internet Protocol (TCP/IP) > click Properties

| 🕹 Wireless Network Connection Properties 🛛 🛛 🔀                                                                                                    |  |  |
|----------------------------------------------------------------------------------------------------|--|--|
| General Advanced                                                                                                    |  |  |
| Connect using                                                                                                    |  |  |
| D-Link AirPlus DWL-650+ Wireless Cardbus Adapter                                                                                                    |  |  |
| Configure                                                                                                    |  |  |
| This connection uses the following items:                                                                                                    |  |  |
| <ul> <li>Elient for Microsoft Networks</li> <li>Elie and Printer Sharing for Microsoft Networks</li> </ul>                                                        |  |  |
| Gos Packet Scheduler     Seduction (CEP/IP)                                                                                                    |  |  |
| Install                                                                                                    |  |  |
| Transmission Control Protocol/Internet Protocol. The default<br>wide area network protocol that provides communication<br>across diverse interconnected networks. |  |  |
| Show icon in notification area when connected                                                                                                    |  |  |
| OK Cancel                                                                                                    |  |  |
| Fig. 8.26                                                                                                    |  |  |

Connecting to a Wireless Network with a Wireless Router or an Access Point using a DHCP server in Windows XP.

Select **Obtain an IP address automatically** - if the Wireless Router or Access Point has DHCP server enabled

Select Obtain DNS server address automatically.

Click OK

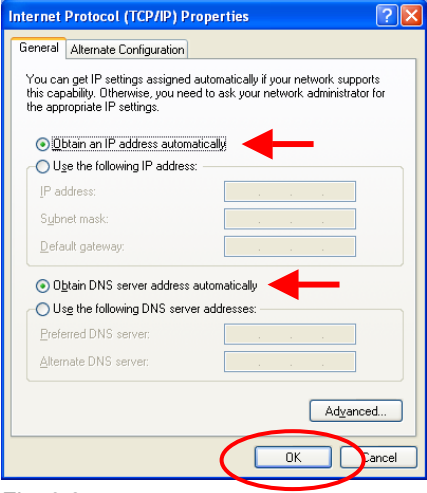

Fig. 8.27

### Networking Basics Connecting to a Wireless Network

# Connecting to a Wireless Network with a Wireless Router or an Access Point using a static IP address in Windows XP.

Select **Use the following IP address** - if the Wireless Router or Access Point **does not** have a DHCP server enabled.

Input a static IP address within the same range as the Wireless Router or Access Point.

IP address: 192.168.0.51 Subnet mask: 255.255.255.0 Default Gateway: Enter the LAN IP address of the Wireless Router

Select **Use the following DNS server address**. Enter the LAN IP address of the Wireless Router. Click **OK** 

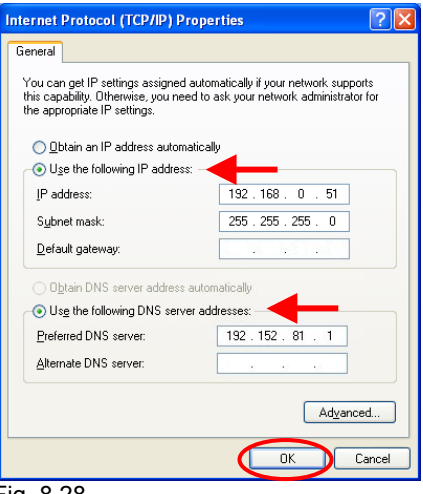

Fig. 8.28

# Connecting to a Wireless Network in Windows 2000

Go to Start > Settings > Network and Dial-up Connections > Double click on the Local Area Connection associated with the DWL-650+ > select Properties > select Internet Protocol (TCP/IP) > click Properties

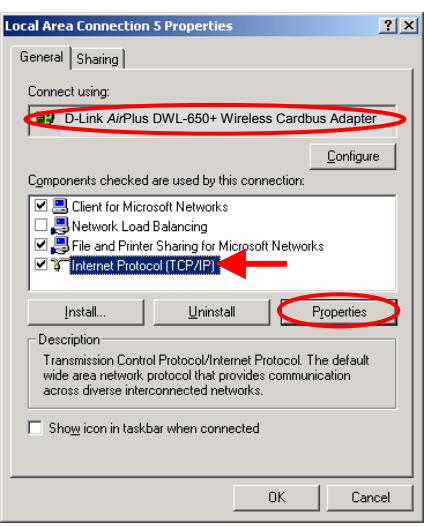

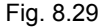

# Networking Basics Connecting to a Wireless Network

# Connecting to a Wireless Network with a Wireless Router or an Access Point using a DHCP server in Windows 2000.

|                                  | Internet Protocol (TCP/IP) Properties                                                                                                    | <u>?</u> × |
|----------------------------------|----------------------------------------------------------------------------------------------------|------------|
|                                  | General                                                                                                    |            |
|                                  | You can get IP settings assigned automatically if your network supports<br>this capability. Otherwise, you need to ask your network administrator for<br>the appropriate IP settings. |            |
| Select Obtain an IP address      | Obtain an IP address automatically                                                                                                    |            |
| automatically.                   | Use the following IP address:                                                                                                    |            |
| <b>,</b>                         | [P address:                                                                                                    |            |
|                                  | Sybnet mask:                                                                                                    |            |
| Select Obtain DNS server address | Default gateway:                                                                                                    |            |
| automatically.                   | Obtain DNS server address automatically                                                                                                    |            |
|                                  | C Use the following DNS server addresses:                                                                                                    |            |
|                                  | Preferred DNS server:                                                                                                    |            |
|                                  | Alternate DNS server:                                                                                                    |            |
| CIICK UK                         |                                                                                                    |            |
|                                  | Ad <u>v</u> anced                                                                                                    | _          |
|                                  |                                                                                                    |            |
|                                  | UN Cano                                                                                                    |            |

Fig. 8.30

# Connecting to a Wireless Network with a Wireless Router or an Access Point using a static IP address in Windows 2000.

# Select Use the following IP address

Input a static IP Address within the same IP Address range as the wireless router or the access point.

IP address: 192.168.0.51 Subnet mask: 255.255.255.0 Default Gateway: Enter the LAN IP address of the Wireless Router

Select Use the following DNS server address. Leave this section blank. Click OK

| Internet Protocol (TCP/IP) Propertie                                                                                                    | 25 <b>?</b> X     |  |
|----------------------------------------------------------------------------------------------------|-------------------|--|
| General                                                                                                    |                   |  |
| You can get IP settings assigned automatically if your network supports<br>this capability. Otherwise, you need to ask your network administrator for<br>the appropriate IP settings. |                   |  |
| O <u>D</u> btain an IP address automatically                                                                                                    |                   |  |
| ─● Use the following IP address: ─▲                                                                                                    |                   |  |
| IP address:                                                                                                    | 192.168.0.51      |  |
| S <u>u</u> bnet mask:                                                                                                    | 255.255.255.0     |  |
| Default gateway:                                                                                                    | · · ·             |  |
| C Obtain DNS server address automatically                                                                                                    |                   |  |
| Use the following DNS server add                                                                                                    | dresses:          |  |
| Preferred DNS server:                                                                                                    | 192.152.81.1      |  |
| <u>A</u> lternate DNS server:                                                                                                    | · · ·             |  |
|                                                                                                    | Ad <u>v</u> anced |  |
|                                                                                                    | OK Cancel         |  |

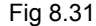